## PaLeO Mobile

Per alcuni enti è anche disponibile una versione estremamente semplificata di Paleo (**PaleoMobile – PaleoM**), accessibile da Internet e potenzialmente da qualsiasi browser recente (Firefox, Edge, Chrome [preferibile], Safari, ...), e da qualsiasi dispositivo e sistema operativo

PaleoM si rivolge esclusivamente ai funzionari/dirigenti, offrendo loro una alternativa a Paleo standard per la gestione delle funzioni che si suppone siano utilizzate primariamente:

- firma (ovviamente avendo la strumentazione necessaria);
- consultazione delle trasmissioni pendenti;
- ricerca per IdDocumento e Numero protocollo anno corrente.

L'accesso a PaleoM richiede una autenticazione Cohesion, come già visto per Paleo standard

## **FUNZIONI DI FIRMA/RIFIUTO**

Una volta scelto il ruolo con cui operare, si visualizza la pagina con l'elenco dei documenti da firmare. Sarà qui possibile scegliere quali documenti firmare (nell'immagine qui sotto è stato scelto di firmare il documento 1) e quali rifiutare (nell'immagine qui sotto il documento 2)

|                                                                                                    | IATICA E OPESCITA DIGITALE |                    | e                   |  |
|----------------------------------------------------------------------------------------------------|----------------------------|--------------------|---------------------|--|
| El Sel. Firma R Firma                                                                                                    | SC Firma allegati          | Firma pdf come p7m | Elementi da firmare |  |
| Premendo 'Firma R' o 'Firma SC' saranno firmati gli elementi evidenziati come da firmare e rifiutati gli elementi selezionati come da rifiutare. |                            |                    |                     |  |
| 1                                                                                                    | ID                         | Data               | Oggetto             |  |
|                                                                                                    | 19264623                   | 10/03/2020         | prova2              |  |
|                                                                                                    | 19122208                   | 25/02/2020         | prova2              |  |
| 2                                                                                                    |                            |                    |                     |  |

Premendo quindi "Firma R" (Firma Remota) o "Firma SC" (firma con Smart Card o altro dispositivo), saranno firmati gli elementi evidenziati come da firmare e rifiutati gli elementi selezionati come da rifiutare.

Premendo "Firma R" si aprirà la maschera per l'inserimento delle credenziali per la firma remota

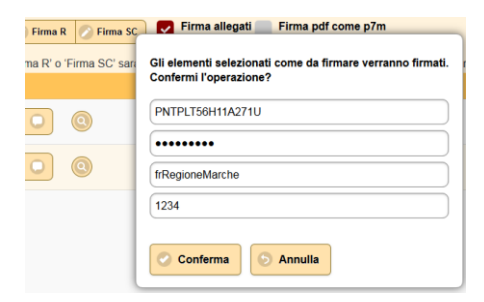

Premendo "Firma SC" per la prima volta, si aprirà la finestra per lo scaricamento del componente **Calamaio**, che dovrà essere scaricato cliccando su conferma, ed eseguito, per consentirne l'installazione

| Firma R Firma     | sc Firma allegati        | Firma pdf come p7m                   | Elementi                  |
|-------------------|--------------------------|--------------------------------------|---------------------------|
| Tima to Tima 50 3 | ID                       | Data                                 | Oggetto                   |
| II componente di  | firma Calamaio non è pro | esente/attivo nel tuo computer. Desi | deri scaricarlo/avviarlo? |

A questo punto sarà possibile firmare utilizzando ad esempio la propria Smart Card o Pennetta USB, i cui driver ovviamente dovranno essere stati preventivamente installati.

Alcune informazioni utili in questa fase sono contenute nel **Manuale configurazione per firma ed uso OPENACT e PALEO.docx**. Per l'uso di Calamaio è anche possibile fare riferimento alla sezione 'Uso di Calamaio' nelle prossime pagine